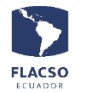

Guía para pagar matrícula y colegiatura en línea de Especializaciones

Ingresar con su usuario y contraseña a infoflax <u>https://flacso.edu.ec/infoflax</u>, luego seleccione el botón [Matrícula] que se despegará en la parte superior derecha de su pantalla

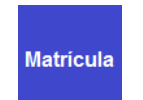

En pantalla se desplegará los datos del postulante y las posibilidades de pago que tiene tanto para la matrícula como para la colegiatura

| MATRÍCULA EN LÍNEA - FLACSO SEDE ECUADOR                                                                                                    |                                                                                                    |  |  |  |  |
|----------------------------------------------------------------------------------------------------|----------------------------------------------------------------------------------------------------|--|--|--|--|
|                                                                                                    | MATRÍCULA Y COLEGIATURA EN LÍNEA<br>ES 2021 - 2022<br>DEPARTAMENTO DE DESARROLLO, AMBIENTE Y TERRITORIO<br>ESPECIALIZACIÓN EN INTERCULTURALIDAD Y DESARROLLO<br>XXXX XXXX XXXX XXXX<br>INTERESADO/PAGADO |  |  |  |  |
|                                                                                                    | * SELECCIONE ITEM(S) DE PAGO *                                                                                                    |  |  |  |  |
| DETALLE COSTOS ASISTENCIA FI. VALOR PAGAR SEL FORMA PAGO PLAN PAGOS (CUOTAS) PRONTO PAGO A PAGAR<br>MATRÍCULA 250.00 0 250.00 C<br>COLEGIATURA 4250.00 1929.93 2320.08 C |                                                                                                    |  |  |  |  |

En pantalla se desplegará los haberes a pagar así como los valores por asistencia financiera y pronto pago (si corresponde) para cada postulante, en los casilleros de

"SEL" (selección) se elige que se desea pagar: para de matrícula y para asistencia financiera.

Posteriormente se debe seleccionar la forma de pago para cada opción elegida (matrícula y/o colegiatura)

| Seleccione 🗸             |  |  |  |  |
|--------------------------|--|--|--|--|
| Seleccione               |  |  |  |  |
| [Efectivo] Transferencia |  |  |  |  |
| [Efectivo] Depósito      |  |  |  |  |
| [Tarjeta de crédito]     |  |  |  |  |

Seleccione el número de cuotas de plan de pagos para la colegiatura, en caso de más de una cuota se definirá también el número de cuotas para el contrato de pago.

| Seleccione V           |  |  |  |  |  |
|------------------------|--|--|--|--|--|
| Seleccione             |  |  |  |  |  |
| [Plan P.]Una cuota     |  |  |  |  |  |
| [Plan P.]Dos cuotas    |  |  |  |  |  |
| [Plan P.]Cuatro cuotas |  |  |  |  |  |
| [Plan P.]Seis cuotas   |  |  |  |  |  |
| [Plan P.]Diez cuotas   |  |  |  |  |  |
|                        |  |  |  |  |  |

Verificación de datos y selección del tipo de pago.

En la parte inferior de los datos personales se podrá visualizar el resumen de lo solicitado para verificar lo ingresado cómo se indica a continuación

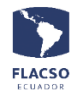

Matrícula Colegiatura Pagos en línea para Especializaciones INFOFLAX – PLANIFICACIÓN Y TIC

1. Valor de matrícula y cuotas elegidas para el plan de pagos

| MATRÍCULA Y PLAN DE PAGOS (CUOTAS) |             |              |         |           |  |  |
|------------------------------------|-------------|--------------|---------|-----------|--|--|
| Ŋro                                | Тіро        | Fecha Venci. | ¥alor   | Ęstado    |  |  |
| 1                                  | Matrícula   | 22/feb/2021  | 237.50  | Pendiente |  |  |
| 1                                  | Colegiatura | 12/mar/2021  | 1160.04 | Pendiente |  |  |
| 2                                  | Colegiatura | 02/jul/2021  | 1160.04 | Pendiente |  |  |

2. En caso de seleccionar la forma de pago [Efectivo] o [Depósito] debe cargar el comprobante de pago en un archivo con formato PDF, independientemente para cada matrícula y colegiatura si esa fue su elección en los dos casos

| TOTAL MATRÍCULA \$ 237.50 (INICIADO)            | TOTAL CUOTA 1 COLEGIATURA \$ 1160.04 (INICIADO) |  |  |
|-------------------------------------------------|-------------------------------------------------|--|--|
| Forma pago [Efectivo] Transferencia             | Forma pago [Efectivo] Depósito                  |  |  |
| Cargar comprobante de pago (PDF)                | Cargar comprobante de pago (PDF)                |  |  |
| Factura datos estudiante O Otros datos          | Factura datos estudiante O Otros datos          |  |  |
| * Nombres: XXXXXXXXXXXXXXXXXXXXXXXXXXXXXXXXXXXX | * Nombres: XXXXXXXXXXXXXXXXXXXXXXXXXXXXXXXXXXXX |  |  |
| * Apellido: xxxxxxxxxxxxxxxxxxxxxxx             | * Apellido: xxxxxxxxxxxxxxxxxxxx                |  |  |
| * Identificación: xxxxxxxxxxxxxx                | * Identificación: xxxxxxxxxxxxxx                |  |  |
| * Correo: xxxxxxxxxxxxxxxxxxxx                  | Correo: xxxxxxxxxxxxxxxxxxxxxxxxxxxxxxxxxxxx    |  |  |
| * Dirección: xxxxxxxxxxxxxxxxxxxxx              | Dirección: xxxxxxxxxxxxxxxxxxxxxxxxxxxxxxxxxxxx |  |  |
| Teléfono: XXXXXXXXXX                            | * Teléfono: XXXXXXXXXX                          |  |  |

El sistema coloca por defecto los datos del postulante para la facturación, sin embargo, se puede cambiar estos datos para que la facturación de cada pago pueda ser realizada a una persona diferente. Para ello, de clic en "Otros datos" e ingrese los datos correspondientes.

- 3. Para avanzar de clic en el botón GUARDAR PAGO MATRÍCULA COLEGIATURA, tomando en cuenta que todo lo ingresado no podrá ser cambiado libremente sino a través de una comunicación por escrito a gmlopez@flacso.edu.ec
- 4. Si se está seguro de lo ingresado presionar en el botón [ACEPTAR]

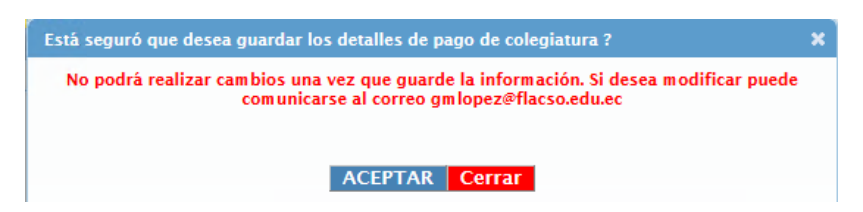

5. En caso de haber seleccionado la forma de pago [Tarjeta de crédito] de clic en el icono de "Pago en línea Tarjeta de crédito" y continúe con este proceso.